腾 讯 숤 议 研 究 生 复 试 使 用 手 册

西南技术物理研究所

### 下载

腾讯会议官网下载中心

https://meeting.tencent.com/download/

各大手机应用商城

注册

1. 点击"注册/登录"按钮,进入账号密码登录页面

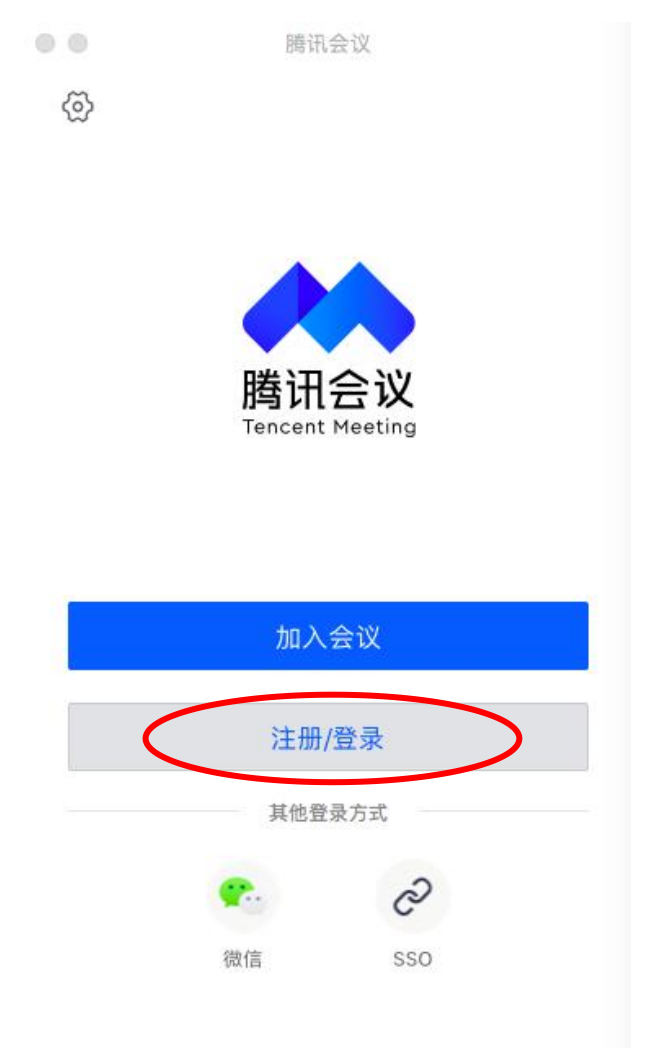

2. 点击"新用户注册"进入官网注册页

## 根据要求填写对应的信息

完成注册

| <                           |        |                   |                  |
|-----------------------------|--------|-------------------|------------------|
| <b>账号密码登录</b> 使用验证码登录 >     |        |                   |                  |
| <b>手机号码</b><br>+ 86 请输入手机号码 |        |                   |                  |
| 密码<br>请输入密码 忘记密码?           |        |                   |                  |
| 登录                          |        |                   |                  |
| 1 记住密码 新用户注册                |        |                   |                  |
|                             |        | 腾讯会议              |                  |
|                             | 2 西南技术 | <sup>大物理研究所</sup> |                  |
| 登录                          | + 加入会议 | ★<br>快速会议         | <b>学</b><br>预定会议 |

登

账号密码登录

验证码登录

微信登录

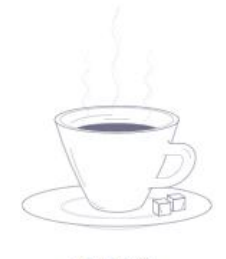

暂无会议

考生版

1. 进入考场

方式一:输入会议号、密码进入考场方式二:点击链接进入考场

| ● ● 加入会议                                                      |                                                                                            |
|---------------------------------------------------------------|--------------------------------------------------------------------------------------------|
| 会议号<br>451 643 446 <b>3</b> 文                                 | 考官 邀请您参加腾讯会议<br>会议主题:考官预定的会议<br>会议时间:2020/5/12 14:15-16:15                                 |
| 您的名称<br>考生1                                                   | 点击链接入会,或添加至会议列<br>表:<br>https://meeting.tencent.com/s/l                                    |
| <ul> <li>会议设置</li> <li>✓ 自动连接音频</li> <li>✓ 入会开启摄像头</li> </ul> | soWgFqhqzd3<br>会议 ID: 451 643 446                                                          |
|                                                               | 手机一键拨号入会<br>+8675536550000,,451643446#<br>(中国大陆)<br>+85230018898,,,2,451643446# (<br>中国香港) |
|                                                               | 根据您的位置拨号<br>+8675536550000 (中国大陆)<br>+85230018898 (中国香港)                                   |

加入会议

# 两个账号同时进入考场进行双机位监控

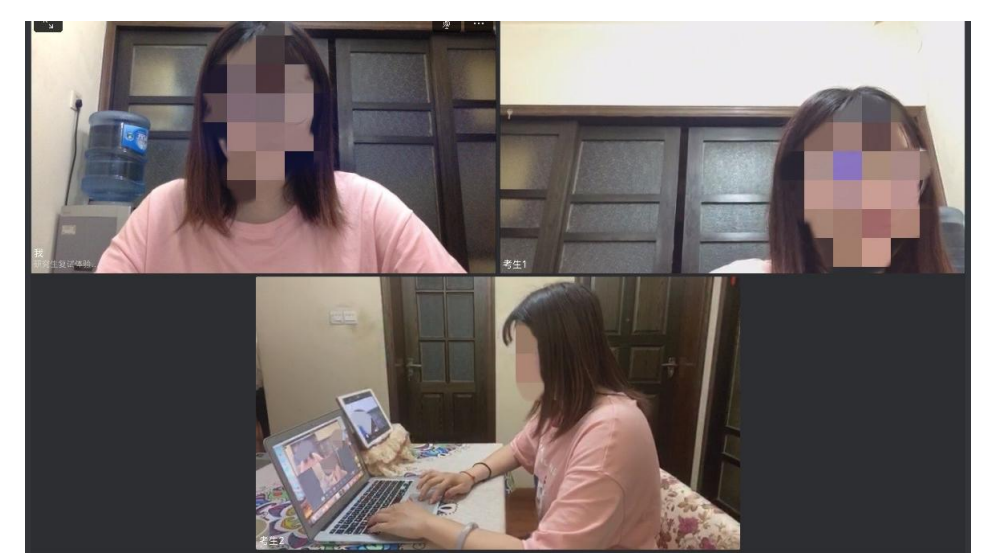

## 2. 提供身份证及准考证信息

## 双手举起身份证、准考证并保持不动

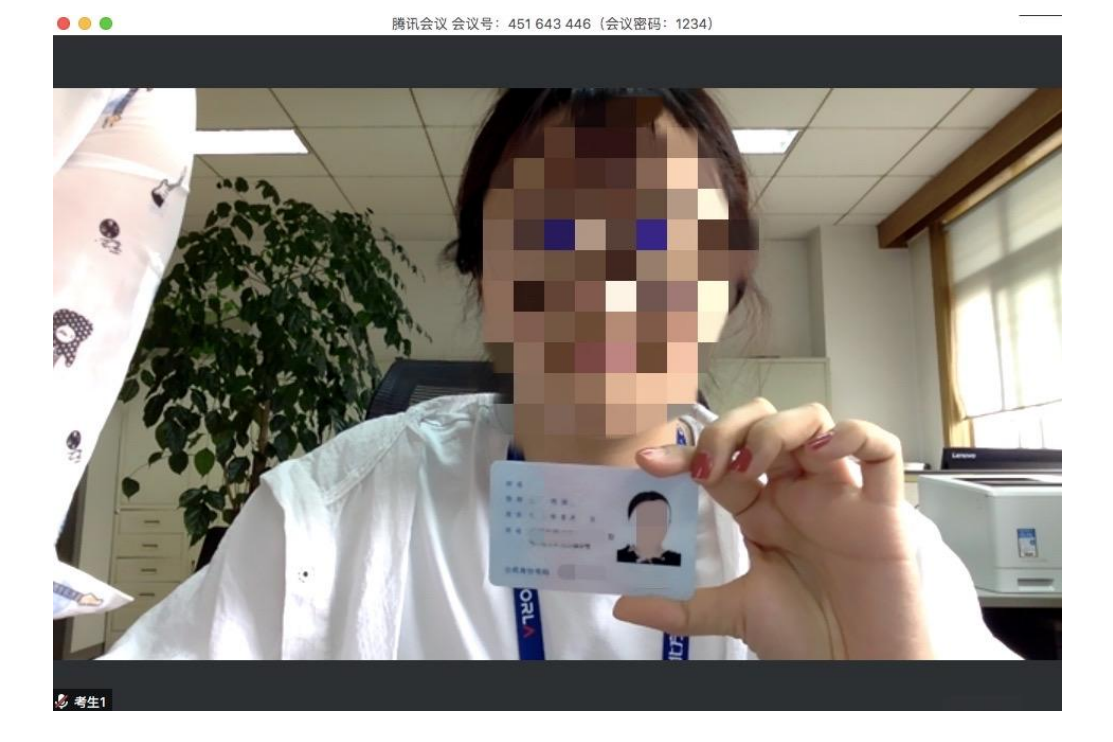

### 3. 开始考试

笔试 (多个考生同时进行)

根据考官共享试卷内容进行作答

| H CgAAal6pH6uGAC                   | HfysQ550 🖟 🔝 💐 🙀                                                 | • +                                                                                                    |                                         |                                                                                                    |                                                                                                    | 8                                                           | 0                                                                                                    |
|------------------------------------|------------------------------------------------------------------|----------------------------------------------------------------------------------------------------|-----------------------------------------|----------------------------------------------------------------------------------------------------|----------------------------------------------------------------------------------------------------|-------------------------------------------------------------|----------------------------------------------------------------------------------------------------|
| 日 □ 9・<br>□ ± 318 2+<br>□ □ 254 至+ | (***) 开始 新入 (6<br>1 下 31.8 20米 1) (23<br>1 下 25.4 50米 1) (2505月) | 1000年1日) 51月 1日月 1日日 1日日<br>- 10日に大小・9日日・文字方向・                                                                                                    | ST SA THIA N<br>SANA. D<br>Re. NR. DANK | 他がある Q 帯は<br>単語 図 目 日 日 日 日 日 日 日 日 日 日 日 日 日 日 日 日 日 日                                                                                                    | (○未保存・12)分享 (回)数注・<br>- □ - 20 上日一早・<br>- 近月回答 - 2(下日一日・                                                                                                    | ? :                                                         | -                                                                                                    |
|                                    | 4 2 2 4 6 8                                                      | 18 12 14 15 18 20 22 24 26                                                                                                    | 18 10 12 34 16 18 48 47 44              | ** ** ** ** ** ** ** ** ** **                                                                                                    | 61 70 77                                                                                                    |                                                             |                                                                                                    |
|                                    |                                                                  |                                                                                                    |                                         |                                                                                                    |                                                                                                    |                                                             |                                                                                                    |
|                                    |                                                                  |                                                                                                    |                                         |                                                                                                    |                                                                                                    |                                                             |                                                                                                    |
|                                    |                                                                  |                                                                                                    |                                         |                                                                                                    |                                                                                                    |                                                             |                                                                                                    |
|                                    |                                                                  |                                                                                                    | 笔                                       |                                                                                                    |                                                                                                    |                                                             |                                                                                                    |
|                                    |                                                                  |                                                                                                    |                                         |                                                                                                    |                                                                                                    |                                                             |                                                                                                    |
|                                    |                                                                  |                                                                                                    | <del>;</del>                            |                                                                                                    |                                                                                                    |                                                             |                                                                                                    |
|                                    |                                                                  |                                                                                                    | ht 6                                    |                                                                                                    |                                                                                                    |                                                             |                                                                                                    |
|                                    |                                                                  |                                                                                                    |                                         | T=                                                                                                    |                                                                                                    |                                                             |                                                                                                    |
|                                    |                                                                  |                                                                                                    |                                         |                                                                                                    | -                                                                                                    |                                                             |                                                                                                    |
|                                    |                                                                  |                                                                                                    |                                         |                                                                                                    |                                                                                                    |                                                             |                                                                                                    |
|                                    | C GgAAlphitegar<br>G L 39 €<br>L 39 €<br>RUME. 10 214 SH         | ■       ■       >       >       >       >       >       >       >       >       >       >       >       >       >       >       >       >       >       >       >       >       >       >       >       >       >       >       >       >       >       >       >       >       >       >       >       >       >       >       >       >       >       >       >       >       >       >       >       >       >       >       >       >       >       >       >       >       >       >       >       >       >       >       >       >       >       >       >       >       >       >       >       >       >       >       >       >       >       >       >       >       >       >       >       >       >       >       >       >       >       >       >       >       >       >       >       >       >       >       >       >       >       >       >       >       >       >       >       >       >       >       >       >       >       >       >       >       > | ••••••••••••••••••••••••••••••••••••    | CQAAAbbondu. AACHGUSSOI TO TOTAL A<br>CQAAAbbondu. AACHGUSSOI TOTAL A<br>CAAABbondu. AACHGUSSOI TOTAL A<br>Langua bilas an in alaga and alaga aboot alaga aboot alaga ab | Содимирино. Састируров 1     1       В 100-0     0     0       10     10     0       10     10     0       10     10     0       10     10     0       10     10     0       10     10     0       10     10     0       10     10     0       10     10     0       10     10     0       10     10     0       10     10     0       10     10     0       10     0     0       10     0     0       10     0     0       10     0     0       10     0     0       10     0     0       10     0     0       10     0     0       11     0     0       12     0     0       13     0     0       14     0     0       15     0     0       16     0     0       17     0     0       16     0     0       17     0     0       18     0     0 <tr< td=""><td>• • •     • • •       • • • • • • • • • • • • • • • • • • •</td><td>Image: Contract (State)     Image: Contract (State)       Image: Contract (State)     Image: Contract (State)       Image: Contract (State)     Image: Contract (State)   <!--</td--></td></tr<> | • • •     • • •       • • • • • • • • • • • • • • • • • • • | Image: Contract (State)     Image: Contract (State)       Image: Contract (State)     Image: Contract (State)       Image: Contract (State)     Image: Contract (State) </td |

笔试结束

考生通过腾讯会议手机端帐号提交笔试答卷

点击 更多-文档-新建文档-添加-拍摄 提交答卷并返回视频页 面

面试(单个考生依次进行) 考官与考生进行多对一面试

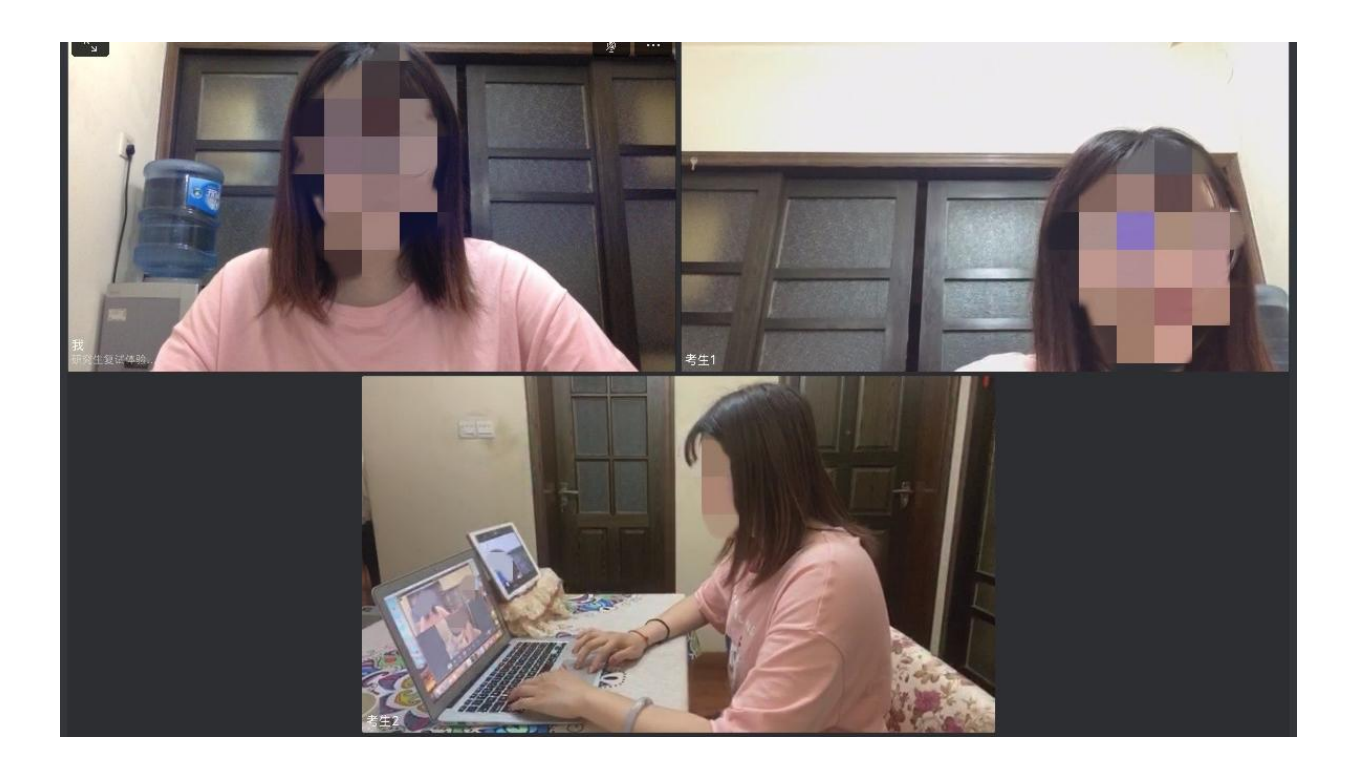

# 4. 考试结束

# 考生退出考场

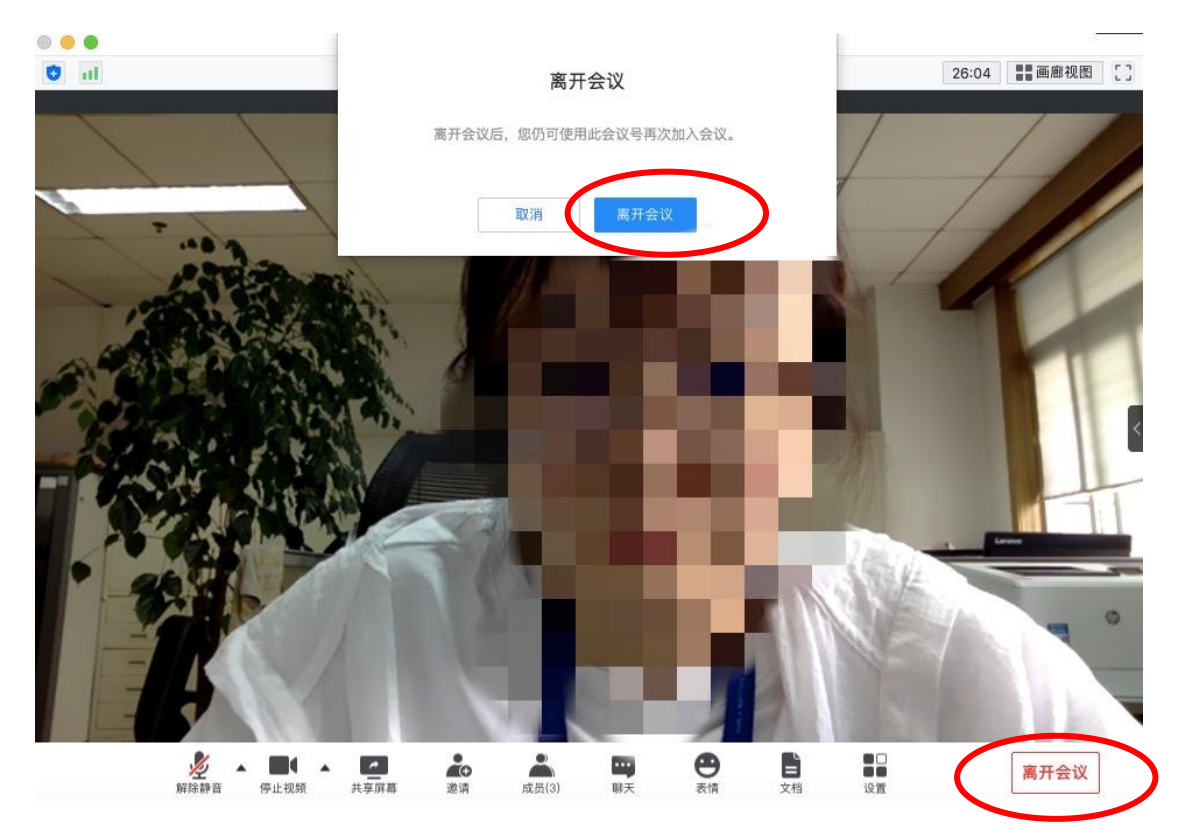